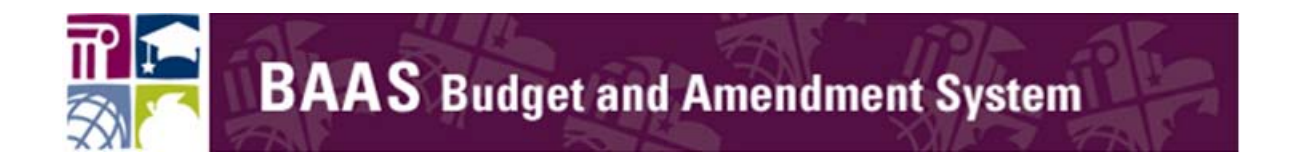

## How to Subscribe to BAAS

### For

# LEAs and Charter Schools

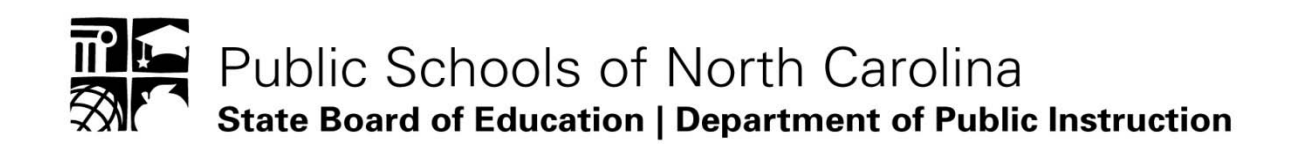

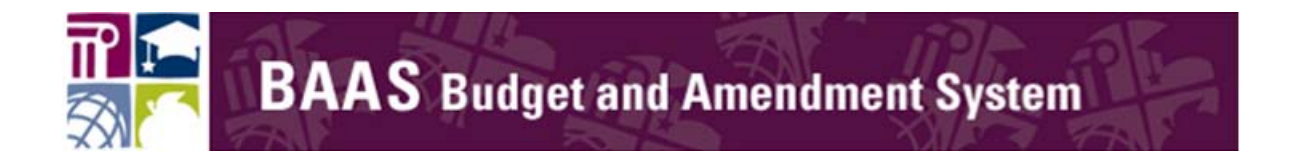

Step 1: You must have a valid NCID and password in order to subscribe to BAAS. To get an NCID, contact the NCID administrator for your <u>LEA</u> or <u>Charter School</u>.

- If you already have an NCID, you can use it to subscribe to BAAS.
- For more NCID information, please go to <u>https://ncid.nc.gov/</u> or <u>www.ncpublicschools.org/ncid/</u>

### Step 2: Access the BAAS sign on page:

https://schools.nc.gov/baas

### Step 3: Enter your NCID and password and select login

| BAAS | Budget and Amendme                                               | nt System                                                                                                    |                           | TRA |
|------|------------------------------------------------------------------|----------------------------------------------------------------------------------------------------|---------------------------|-----|
|      | This is a restricted site. Acce<br>Charter Schools, Education Ce | ess is restricted to authorized Local Education Age<br>enters, and NCDPI personnel. If you have been ass                                                           | ncies (LEAs),<br>signed a |     |
|      | All Information of Public Instruction                            | r them appropriately to proceed to the site.<br>entered into this system may be viewed by authoria<br>ur local school system and by the North Carolina E<br>ction. | zed<br>Department         |     |
|      | Password Login                                                   |                                                                                                    |                           |     |
|      | Development to retrieve/reset y                                  | Jour login information.                                                                                                    | , 115/16/                 |     |
|      |                                                                  |                                                                                                    |                           |     |
|      |                                                                  |                                                                                                    |                           |     |

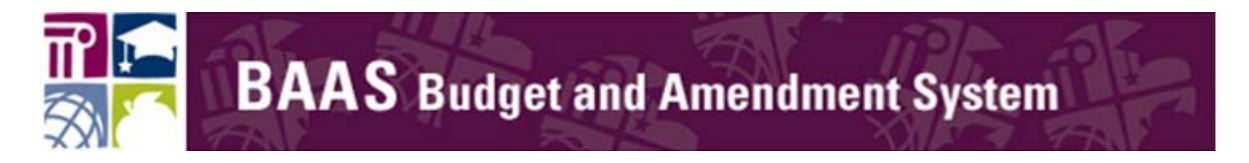

Step 4: Follow these steps to subscribe.

a) Select Non-DPI and the User Role will open up:

|                                                                        |                                                                     | Welcome                                                                                                    |                                                                                   |
|------------------------------------------------------------------------|---------------------------------------------------------------------|----------------------------------------------------------------------------------------------------|-----------------------------------------------------------------------------------|
|                                                                        | lf you were<br>and click                                            | You have not subscribed to access the system.<br>asked to subscribe, then fill all required information in the<br>the button to submit it to your application administrator fo | e form below<br>r approval.                                                       |
| NOTIC<br>Unauthoriz                                                    | E: Access is restricted to authorized access is a violation of fede | orized Local Education Agencies (LEAs), Charter Schools, Edural and state law. All software, data transactions, and electronic                                                 | cation Centers, and NCDPI personnel.<br>communications are subject to monitoring. |
| bscribe to the BAAS Sy                                                 | stem                                                                |                                                                                                    |                                                                                   |
| NCID User Name:<br>* User Role:<br>* Your First Name:<br>Today's Date: | kathy_lea<br>10/19/2012 03:15PM                                     | * Your Last Name:                                                                                                    |                                                                                   |
| Your E-Mail Address:<br>Your Phone Number:                             |                                                                     | * Verify F-Mail Address                                                                                                    |                                                                                   |
| Note to Application<br>Administrator:                                  |                                                                     |                                                                                                    | *<br>*                                                                            |
|                                                                        |                                                                     |                                                                                                    |                                                                                   |

a) Select the LEA Role (Finance Officer or Inquiry) and select the LEAin which you work. Click for the drop down list of LEA/Charter School names.

Please note that the LEAs have Inquiry access only. The Finance Officer Role is identified in case DPI or BAAS needs to send an E-Mail regarding the BAAS System.

|                                                                             | not and Amondmont System                                                                                                    | kathy lea Feedt                                                             |
|-----------------------------------------------------------------------------|----------------------------------------------------------------------------------------------------|-----------------------------------------------------------------------------|
|                                                                             | get and Amendment System                                                                                                    |                                                                             |
|                                                                             | Welcome                                                                                                    |                                                                             |
| NOTICE: Access in<br>Unauthorized access is<br>Subscribe to the BAAS System | : restricted to authorized Local Education Agencies (LEAs), Charter Schools, Educatio<br>: a violation of federal and state law. All software, data transactions, and electronic com | in Centers, and NCDPI personnel.<br>imunications are subject to monitoring. |
| Please First Select >>>: DPI                                                | Non-DPI                                                                                                    |                                                                             |
| * User Role: O Finance                                                      | Officer                                                                                                    |                                                                             |
| C Inquiry                                                                   | <b></b>                                                                                                    |                                                                             |
| * Agency: - SELECT /                                                        | IGENCY -                                                                                                    |                                                                             |
| * Your First Name:                                                          | <b>*</b> Your Last Name:                                                                                                    |                                                                             |
| Today's Date: 10/19/2012 0                                                  | 3:17PM                                                                                                    |                                                                             |
|                                                                             |                                                                                                    |                                                                             |
| * Your E-Mail Address:                                                      |                                                                                                    |                                                                             |
| Your E-Mail Address:<br>Your Phone Number:                                  | * Verify E-Mail Address:                                                                                                    |                                                                             |

- b) Complete the rest of the information at the bottom of the page:
  - ✓ First Name
  - ✓ Last Name
  - ✓ E-Mail Address
  - ✓ Phone Number
  - ✓ Verify E-Mail Address
- c) Once you have entered all of your information, click on "Click Here to Subscribe To BAAS" button.

| * Your First Name:                    | * Your Last Name:        |    |
|---------------------------------------|--------------------------|----|
| Today's Date:                         | 10/15/2012 04:37PM       |    |
| * Your E-Mail Address:                |                          |    |
| Your Phone Number:                    | * Verify E-Mail Address: |    |
| Note to Application<br>Administrator: |                          | r. |
| >>> Click Here To Subscri             | ibe To BAAS <<<          | ×  |

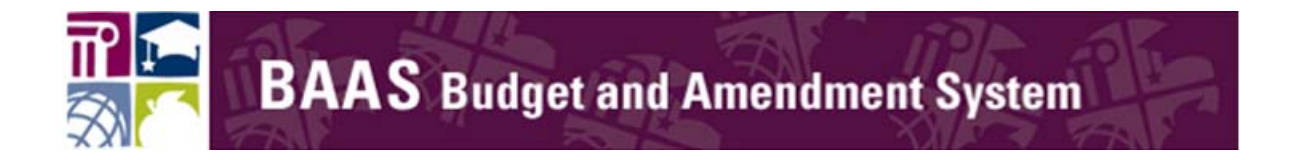

5. The system will display the following screen. Go to the far right corner and click on logout.

|                                                                                                    | 101-1                                                                                                    |                           |
|----------------------------------------------------------------------------------------------------|----------------------------------------------------------------------------------------------------|---------------------------|
|                                                                                                    | Welcome                                                                                                    |                           |
| A confirmation e-mail has been sent to the<br>Admin requesting that they approve your<br>access to the | e-mail address you provided. An e-mail has been sent to the BA<br>subscription request. You have successfully submitted a reques<br>Budget And Amendment System (BAAS).           | AS ×<br>st for            |
| You currentl<br>If you have recently subscribed to the Budget A<br>has not approved your<br>your       | ly do NOT have access to the system.<br>nd Amendment System (BAAS); then your BAAS Applicatior<br>account yet. You will be notified via e-mail when<br>account has been approved. | Administrator             |
| NOTICE: Access is restr<br>Unauthorized access is a violation of federal and state law. A              | icted to authorized School, LEA, and DPI personnel.<br>Il software, data transactions, and electronic communications a                                                            | re subject to monitoring. |
|                                                                                                    |                                                                                                    |                           |
|                                                                                                    |                                                                                                    |                           |
|                                                                                                    |                                                                                                    |                           |
|                                                                                                    |                                                                                                    |                           |
|                                                                                                    |                                                                                                    |                           |
|                                                                                                    |                                                                                                    |                           |
|                                                                                                    |                                                                                                    |                           |

6. The system will send you an e-mail like the one below:

Dear XXXX,

We have received your request to subscribe to the Budget And Amendment System (BAAS). A DPI BAAS Business Administrator will have to approve your account prior to you having access. You will be notified via this e-mail once your account has been approved.

Regards BAAS Team

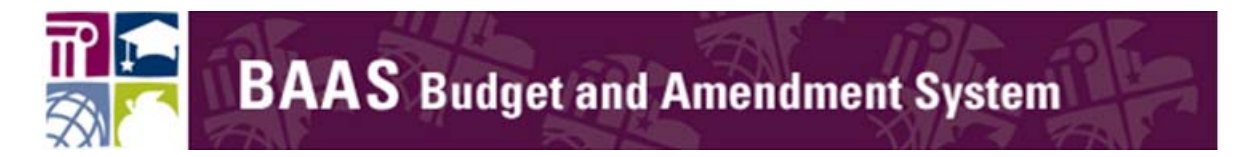

7. Once the BAAS Admin approves the request, you will receive another email telling you that you are approved:

Dear Budget And Amendment System (BAAS) Subscriber,

Your subscription to the BAAS System has been approved. You can access the system by clicking here <a href="https://schools.nc.gov/baas">https://schools.nc.gov/baas</a>

Regards, The BAAS Team

You are now ready to use the BAAS system.

If you have questions regarding how to subscribe to BAAS, please contact the DPI Service desk:

e-mail: dpi.incidents@its.nc.gov or

phone: 919-807-HELP (4357).